## Manual de instalación E47 Impresión térmica de etiquetas

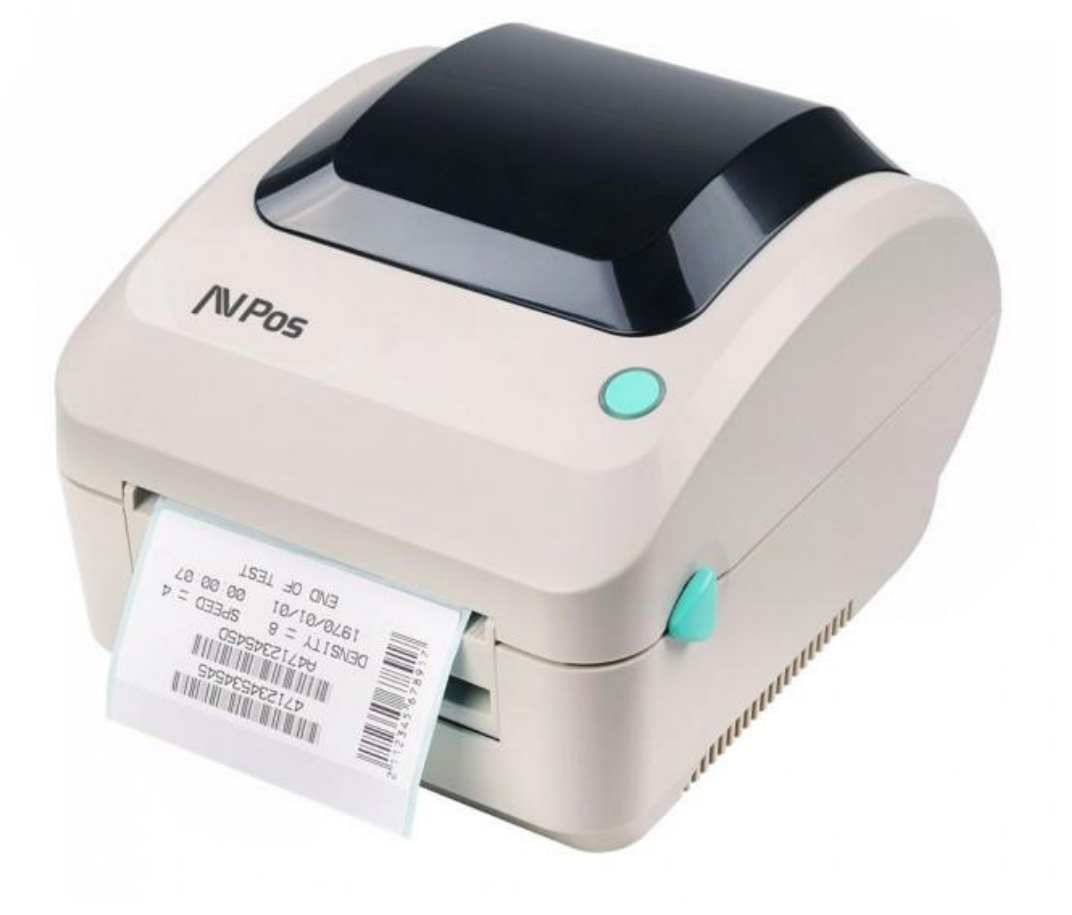

En la carpeta de drivers del CD suministrado con su impresora encontrará el instalador de drivers llamado "Xprinter\_ExpressDelivery\_7.4.3\_M-0"

Al ejecutarlo nos solicitará aceptar el acuerdo de Licencia.

| Windows Printer Drivers                                                                                                    | x         |
|----------------------------------------------------------------------------------------------------|-----------|
| License Agreement<br>Please read the following license agreement carefully.                                                                                                    | <b>LL</b> |
| WINDOWS PRINTER DRIVER<br>LICENSE AND LIMITED WARRANTY                                                                                                    | ^         |
| Seagull Scientific, Inc. ("Seagull") grants you a non-exclusive license to use the accompanying Windows Printer Driver(s) and related documentation ("Seagull Software"), subject to the following provisions. You assume full responsibility for the selection of the Seagull Software to achieve your intended results, and for the installation, use, and results obtained from the Seagull Software.<br>Both the software and the related material are Copyrighted and are protected by law. |           |
| I file to and all rights and interests in the Seaguil Software, wherever resident and on whatever media_are and shall remain the property of Seaguil_Eurthermore_by using                                                                                                    | *         |
| <ul> <li>I accept the terms in the license agreement</li> <li>I do not accept the terms in the license agreement</li> </ul>                                                                                                    |           |
| < Atrás Siguiente > Cancel                                                                                                    | ar        |

Marcamos aceptar y le damos a siguiente.

A continuación debemos elegir el directorio de instalación, lo seleccionamos y pulsamos siguiente.

|                                                                                                    | Windows Printer Drivers                | ×            |
|----------------------------------------------------------------------------------------------------|----------------------------------------|--------------|
| Installation                                                                                                    | Directory Cory to unpack the software. | <b>AĞÛĹĹ</b> |
| The software will be unpacked to the directory listed below. To unpack to a different directory,<br>either type in the new path or click Browse to select a different directory. |                                        |              |
| Installation Directory:                                                                                                    | C:\ExpressDelivery                     | Browse       |
|                                                                                                    | Space required on drive:               | 26.7 MB      |
|                                                                                                    | Space available on selected drive:     | 92.5 GB      |
|                                                                                                    |                                        |              |
|                                                                                                    |                                        |              |
|                                                                                                    |                                        |              |
|                                                                                                    |                                        |              |
|                                                                                                    |                                        |              |
|                                                                                                    | < Atrás Siguiente >                    | Cancelar     |

Seguidamente se descomprimirán los ficheros y nos da la opción de finalizar. Si marcamos la opción de ejecutar programa, al terminar de descomprimir iniciará la instalación.

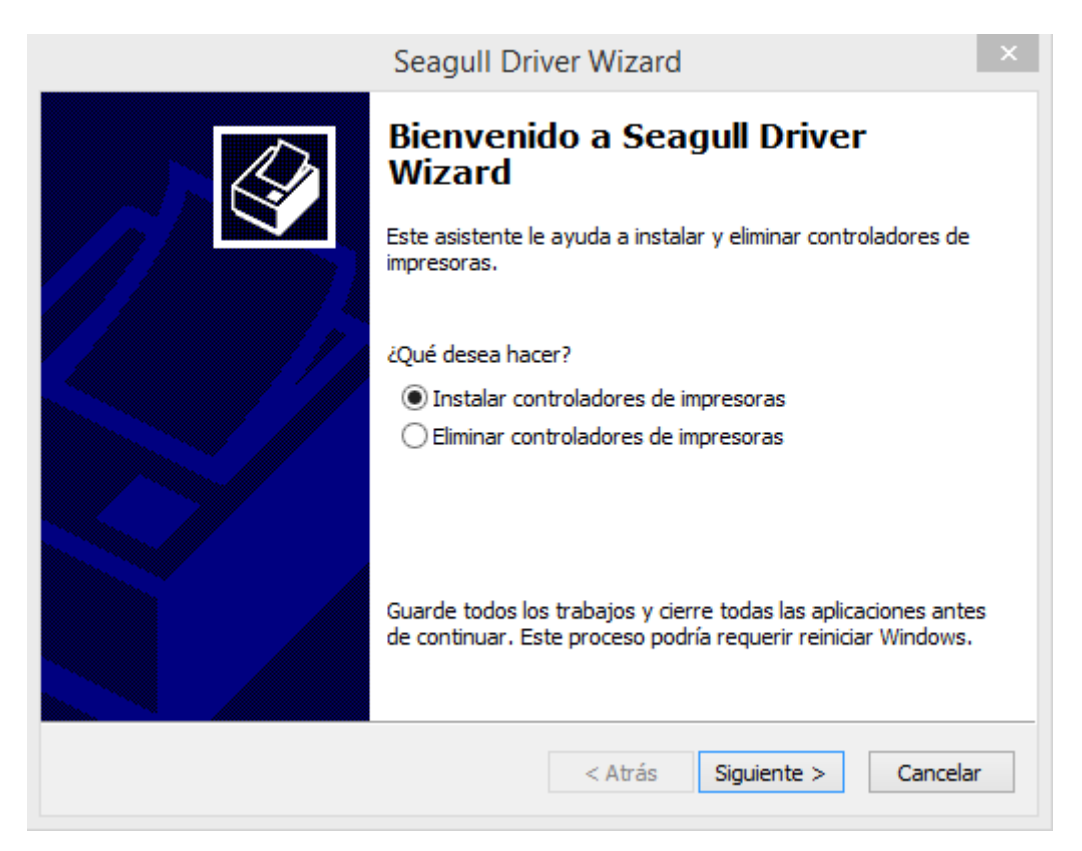

Seleccionamos siguiente y el instalador buscará una impresora en el puerto USB.

Si detecta nuestra impresora el instalador seleccionará el modelo de impresora y la instalará.

Si nuestra impresora no está conectada al puerto USB, o no la detecta, o no queremos que la busque de forma automática, marcaremos la opción Otro Puerto.

| Seagull Driver Wizard                                                                                                    | ×        |
|----------------------------------------------------------------------------------------------------|----------|
| Conectar impresora<br>Debería conectar la impresora antes de continuar con la instalación                                             | Ŷ        |
| ¿Cómo se va a conectar esta impresora?<br>O USB<br>O Red (Ethernet o WiFi)<br>O Bluetooth<br>O Otro (como puerto paralelo o de serie) |          |
| Instrucciones:<br>1. Conecte su impresora a la red.<br>2. Encienda la impresora.<br>3. Pulse Siguiente para continuar.                | ~        |
| < Atrás Siguiente >                                                                                                    | Cancelar |

Ahora nos pedirá el modelo de la impresora a instalar. En nuestro caso XP-470B

| Seagull Driver Wizard                                                                                                    | × |
|----------------------------------------------------------------------------------------------------|---|
| Especifique el modelo de impresora<br>El fabricante y el modelo determinan qué controlador de impresora se debe<br>utilizar. | Þ |
| Especifique el modelo de su impresora.                                                                                       |   |
| Modelo de la impresora                                                                                                    |   |
| Xprinter XP-450B                                                                                                    |   |
| Xprinter XP-450E<br>Xprinter XP-460B                                                                                         |   |
| Xprinter XP-460E                                                                                                    |   |
| Xprinter XP-470B                                                                                                    |   |
| Xprinter XP-470E<br>Xprinter XP-490B                                                                                         |   |
| Origen: C:\ExpressDelivery<br>Versión: 7.4.3 M-0 (02/24/2017)                                                                |   |
|                                                                                                    |   |
| < Atrás Siguiente > Cancelar                                                                                                 |   |

Seleccionamos el modelo y siguiente.

A continuación seleccionamos un puerto para la instalación

|                                              | Seagull Driver Wizard                                                                                                    |
|----------------------------------------------|----------------------------------------------------------------------------------------------------|
| Especifique el pue<br>Los puertos se u       | rto<br>Itilizan para conectar las impresoras al ordenador.                                                                     |
| Especifique el puerto<br>ipo de puerto que n | que está utilizando. Si se conecta a través de TCP/IP o de cualquier otro<br>o se encuentra en la lista, cree un nuevo puerto. |
| Puerto                                       | Тіро                                                                                                    |
| COM3:                                        | Puerto serie (9600:8N1)                                                                                                    |
| FILE:                                        | Puerto local                                                                                                    |
| PORTPROMPT:                                  | Puerto local                                                                                                    |
| SHRFAX:                                      | Puerto para supervisión de fax                                                                                                 |
|                                              | Crear puerto Configurar puerto                                                                                                 |
|                                              |                                                                                                    |
|                                              | < Atrás Siguiente > Cancelar                                                                                                   |

Posteriormente nos pide un nombre para la impresora en nuestro sistema.

| Sea                                                                                                    | gull Driver Wizard                                                                                            |
|----------------------------------------------------------------------------------------------------|----------------------------------------------------------------------------------------------------|
| Especifique un nombre de impre<br>Los nombres se utilizan para iden<br>red.                                                                                                    | esora<br>Itificar la impresora en este ordenador y en la                                                      |
| Escriba un nombre para esta impresor<br>Nombre de impresora: E-47<br>Utilice esta impresora como la impr<br>Especifique si desea compartir o no es<br>asignarle un nombre si se trata de un<br>No compartir esta impresora | ra.<br>resora predeterminada<br>sta impresora con el resto de usuarios de la red. Debe<br>recurso compartido. |
| ○ Nombre del recurso compartido:                                                                                                    | Xprinter_XP-470B                                                                                              |
|                                                                                                    | < Atrás Siguiente > Cancelar                                                                                  |

Pulsamos siguiente y le damos a finalizar cuando nos lo pida.

Esto iniciará la copia de archivos al sistema y la instalación final de la impresora

| Seagull Driver Wizard                                                            | ×            |
|----------------------------------------------------------------------------------|--------------|
| <b>Instalación de controladores</b><br>Espere hasta que se actualice el sistema. |              |
| Instalando la impresora 'E-47'                                                   |              |
| < Atrás Finali                                                                   | zar Cancelar |

En un momento de esta instalación nos pedirá una autorización para continuar con la instalación

| 💌 Seguri                                                                                           | dad de Windows                                                                    | x           |
|----------------------------------------------------------------------------------------------------|-----------------------------------------------------------------------------------|-------------|
| ¿Desea instalar este software de<br>Nombre: Xprinter Impresoras<br>Editor: Seagull Scientific, Inc | dispositivo?                                                                      |             |
| ✓ Siempre confiar en el software de "Sea<br>Scientific, Inc".                                      | agull <u>I</u> nstalar <u>N</u> o instala                                         | r           |
| Solo debería instalar software de contr<br>decidir qué software de dispositivo es                  | olador de proveedores en los que confíe. <u>¿Cómo pu</u><br>seguro para instalar? | <u>iedo</u> |

Marcamos la opción instalar y finalizamos la instalación.

| <br>Seagull Driver Wizard                             | ×                    |
|-------------------------------------------------------|----------------------|
| Seagull Driver Wizard se comple<br>satisfactoriamente | e <b>tó</b><br>ente: |
| Instalada la impresora 'E-47'.                        | ~                    |
| Instalar otra impresora Ce                            | rrar                 |